## 一時保存されている申込内容を最新状態で再保存する方法

分析ナビ@jfrl は、お申込み作業の途中に一時保存をすることで中断ができます。この一時保存された内容のうち、2022年4月1日以前(4月1日を含む)に一時保存したものを 用いてお申込み頂くと不具合が発生する可能性があります。

本内容は、その一時保存を安全な状態で再度保存する方法です。

使用することの無い一時保存の申込内容については、本作業は不要です。4月中旬に当財 団にて削除致します。

① 一時保存の確認

٨

分析ナビ@jfrl にログインして頂き,以下の[ご依頼状況] 画面の[状況] 欄に[一時保存中]の表示があるものが対象となります。

この [一時保存中] を使用して, 再度お申込をする予定がありましたら②以降の作業をお 願い致します。

| / 分析ナビ@                    | jfrl_∧ <sup>⊮o</sup> | こそ 分析ナビ太郎<br>ログイン日 2022/ | 棲<br>/03/31  |       |          | HELP お問会サ JERL 10 | アウト |
|----------------------------|----------------------|--------------------------|--------------|-------|----------|-------------------|-----|
|                            |                      |                          |              |       |          | - ####は人日本食品分析セン  | 9-  |
| ご依頼状況                      |                      |                          |              |       |          |                   |     |
|                            |                      |                          |              |       |          |                   |     |
| ユーザーメニュー                   | - こ依頼状況の検索           |                          |              |       |          |                   |     |
| パスワード変更を行う                 |                      |                          |              |       |          | リセット              |     |
| グループメンバーを表示                | 作成日/申込日              | 2021/03/31               | ~ 2022/03/31 |       |          |                   |     |
|                            | 受付No                 |                          |              |       |          |                   |     |
| Information                | お客様名                 |                          |              |       |          |                   |     |
| 分析ナビの基本操作                  | 検体名                  |                          |              |       |          |                   |     |
| ◆まずはこちらをご覧ください~            | 掲載文書名                |                          |              |       |          |                   |     |
| 分析ナビを使いこなそう!<br>~便利な機能ご紹介~ |                      |                          |              |       |          | ご依頼状況検索           |     |
| 情報の泉                       | _ご依頼状況               |                          |              |       |          |                   |     |
| 分析ナビに関するQ&A                |                      |                          |              | _     |          | 電子ファイル取込新規ご依頼作成   |     |
| トピックス                      | 依頼件数:78件 (14         | 牛~10件を表示)                | 表示件数: 10 ▼ 件 |       |          |                   |     |
| 分析試験に関連する「時の話題」            | 1 2 3 4 5 6          | 578次へ>                   | 最終へ >>       |       |          |                   |     |
| JFRL=1-7                   | 作成/申込 受付No           | お客様名                     | 検体名          | 状況    | 中間<br>報告 | 掲載文書              |     |
| セミナー,講演会のご案内               | 2022/03/31           | 分析ナビ太郎                   | サンプル         | 一時保存中 |          |                   |     |
| MINCH EN MINCH             | 2022/03/24 22000448  | 分析ナビ太郎                   | サンプル         | 予約受付中 |          |                   |     |

② 一時保存の選択

ご使用予定のある一時保存中を選択します(複数のお申込みを同時に作業することはで きません。お手数ですがお申込み毎に作業をお願い致します)。

| 1 2 3      | 4 5 6 | 5 7 8 次へ >    | 最終へ >> | クリッ   | ク        |      |
|------------|-------|---------------|--------|-------|----------|------|
| 作成/申込      | 受付No  | お客様名          | 検体名    | 状況    | 中間<br>報告 | 掲載文書 |
| 2022/03/31 |       | <u>分析ナビ太郎</u> | サンプル   | 一時保存中 |          |      |

一時保存中を選んでクリックします。

③ [検体項目情報] 画面の内容をご確認のうえ,上部にあります [Step3 申込内容確認] ボタンをクリックします。

| <u>♪ 分析ナビ@j</u>                             |                                                                                                    |
|---------------------------------------------|----------------------------------------------------------------------------------------------------|
|                                             | - 2010年人日本食品分析センタ                                                                                                  |
| 自目情報                                        |                                                                                                    |
|                                             |                                                                                                    |
|                                             | ご依頼状況 Step1<br>検体項目情報 → Step2<br>料金 概 算 → B込内容確認                                                                   |
| 受付No                                        | 受付Noは依頼をされてから採筆されます。                                                                                               |
|                                             | カの絵は張敬を作成 アの絵は張敬をついーして追加する 副除                                                                                      |
|                                             |                                                                                                    |
|                                             | ※ (4)の花日マナ オイアヘトウィールに(4)(キュトナデマナ)                                                                                  |
| 48/41-                                      | ○ 180589月109。 9へてのハリショールド87日大いパロビタ。 001 11後水中へ後水をタブ1カエオ1 (20ウェン45-90ウェキホ)                                          |
| 1 <u>快</u> 1中INO                            | サンプル                                                                                                    |
| 検体名 ※                                       |                                                                                                    |
|                                             |                                                                                                    |
|                                             | 入力された検体名がそのまま成績書に表示されます。                                                                                           |
|                                             |                                                                                                    |
|                                             | 次の検体について入力する場合は「次の検体情報を作成」ボタンを押してください。                                                                             |
| 試験区分 ※                                      | 次の検索について入力する場合は「次の検染情報を作成」ボタンを押してください。                                                                             |
| 試験区分 ※<br>検体形状 ※                            | 次の検索について入力する場合は「次の検染情報を作成」ボタンを押してください。  冒遇   前類に分を至急にした場合、料金が高くなることがあります。   約末   約末   30文字以内「その他」を選択した場合に入力してください。 |
| 試験区分 ※<br>検体形状 ※<br>保存状態 ※                  | 次の検知について入力する場合は「次の検控情報を作成」ボタンを押してください。                                                                             |
| 試験区分 ※<br>検体形状 ※<br>保存状態 ※<br>送付個数 ※        | 次の検知について入力する場合は「次の検知情報を作成」ボタンを押してください。                                                                             |
| 試験区分 ※<br>検体形状 ※<br>保存状態 ※<br>送付個数 ※<br>原材料 | 次の検知について入力する場合は「次の検知情報を作成」ボタンを押してください。                                                                             |
| 試験区分 ※<br>検体形状 ※<br>保存状態 ※<br>送付個数 ※<br>原材料 | 次の検体について入力する場合は「次の検体情報を作成」オタンを押してください。                                                                             |

④ [申込内容確認] 画面の内容をご確認のうえ, [現情報を元に新規依頼作成] ボタンを クリックします。

| 小分    | 析ナビ <mark>@</mark> ji | ようごそ 分析ナビ太郎 巻<br>前回ログイン日 2022/03/31 日日 日日 日日日 日日日 日日日 日日日 日日日 日日日 日日日 日日日       | ロガマウ |
|-------|-----------------------|---------------------------------------------------------------------------------|------|
|       |                       | 一時間時人日本食品分析化                                                                    | בצו  |
| 込内容確認 |                       |                                                                                 |      |
|       |                       | ご依頼状況<br>Step1<br>検体項目情報<br>大な頼<br>大な頼<br>大な頼<br>大な頼<br>大な頼<br>大な頼<br>大な頼<br>大な |      |
| 受付No  |                       | 受付Noは依頼をされてから採番されます。                                                            |      |
| 受付事業所 |                       | 受付事業所は依頼をされてから表示されます。表示された事業所にて依頼を承っております。                                      |      |
|       | 申込内容印刷 🗐              | 現情報を元に新規依賴作成                                                                    |      |
| Г     | - お客様情報               |                                                                                 |      |
|       | 企業名                   | 一般財団法人 日本食品分析センター                                                               |      |
|       | 事業部                   |                                                                                 |      |
|       | 部                     | 情報システム課                                                                         |      |
|       | 課                     |                                                                                 |      |
|       | 郵便番号                  | 151-0062                                                                        |      |
|       | 都道府県                  | 東京都                                                                             |      |
|       | 住所                    | 波谷区元代々木町52-1                                                                    |      |
|       | お客様名                  | 分析ナビ太郎                                                                          |      |

(5) 情報をコピーした新しい申込内容になり [検体項目情報] 画面に移りますので,再度上部にあります [Step3 申込内容確認] ボタンをクリックします。

| <u>ヽ分析ナビ@jfrl</u>                           | ようこそ <del>分析ナビ太郎 縦</del><br>前回ログイン日 2022/03/31 クリック (HELP) お団合せ (J                                                                                                    | FRL ወሻዎ |
|---------------------------------------------|----------------------------------------------------------------------------------------------------|---------|
|                                             |                                                                                                    | 品分析センタ  |
| 目情報                                         |                                                                                                    |         |
|                                             |                                                                                                    |         |
|                                             | ご依頼状況 Step1<br>検体項目情報 Step2 料金 概 算 Step3<br>申込内容確認                                                                                                    |         |
| 受付No                                        | 受付Noは依頼をされてから採番されます。                                                                                                    |         |
|                                             | 次の検体情報を作成 この検体情報をコピーして追加する 剤除                                                                                                    | )       |
|                                             |                                                                                                    | 1       |
| 10/101                                      | ※ は必須項目です。 すべての入力フィールドは外字入力不可です。                                                                                                    |         |
| 1実1年110                                     | サンプル                                                                                                    |         |
| 検体名 ※                                       |                                                                                                    |         |
|                                             |                                                                                                    |         |
|                                             |                                                                                                    |         |
|                                             | 入力された検体名がそのまま成績書に表示されます。<br>次の検索について入力する場合は「次の検索情報多な成」ポタンを増してください。                                                                                                    |         |
| 試験区分 ※                                      | 入力された検体名がそのまま成績書に表示されます。<br>次の検体について入力する場合は「次の検体情報を作成」ボタンを押してください。<br>普通                                                                                                    |         |
| 試験区分 <b>※</b><br>検体形状 <b>※</b>              | 入力された検体名がそのまま成績審に表示されます。<br>次の検体について入力する場合は「次の検体債験を作成」ボタンを押してください。                                                                                                    |         |
| 試験区分 ※<br>使体形状 ※<br>保存状態 ※                  | 入力された検体名がそのまま成績審に要示されます。<br>次の検体について入力する場合は「次の検体情報を作成」ボタンを押してください。<br>普通 対験区分を至急にした場合、料金が高くなることがあります。<br>100 年間の のの文字以内「その他」を選択した場合に入力してください。<br>変温 マ                                                                           |         |
| 試験区分 ※<br>検体形状 ※<br>保存状態 ※<br>送付回数 ※        | 入力された検体名がそのまま成績審に表示されます。       次の検体について入力する場合は「次の検体情報を作成」ボタンを押してください。       審選     」       1     実施数本       30文字以内「その他」を選択した場合に入力してください。       室温                                                                               |         |
| 試験区分 ※<br>検体形状 ※<br>保存状態 ※<br>送付個数 ※<br>原材料 | 入力された検体名がそのまま成績審に意示されます。     次の検体について入力する場合は「次の検体情報を作成」ボタンを押してください。                                                                                                    |         |
| 試験区分 ※<br>検体形状 ※<br>保存状態 ※<br>送付個数 ※<br>原材料 | 入力された検体名がそのまま成映画に表示されます。       次の検体について入力する場合は「次の検体情報を作成」ポタンを押してください。       冒運     」       1     1       202 年以内     その他」を選択した場合に入力してください。       203 年以上999以下     原材料は試験法選定に重要な情報となりますので、ご入力下さい。       1002年以内     203 年以上999以下 |         |

⑥ [申込内容確認] 画面に移りますので、下にスクロールして [依頼内容の一時保存] ボ タンをクリックします。

|       |             | 「「」」、「「「」」(「」」) (IIII) (IIII)) (IIII) (IIIII) (IIII) (IIII) (IIII) (IIII) (IIII) (IIII) (IIII) (IIII) (IIII) (IIII) (IIII) (IIII) (IIII) (IIII) (IIII) (IIII) (IIII) (IIII) (IIII) (IIII) (IIII) (IIII) (IIII) (IIII) (IIII) (IIII) (IIII) (IIII) (IIII) (IIII) (IIII) (IIII) (IIII) (IIIII) (IIII) (IIIII) (IIIII) (IIIII) (IIIII) (IIIII) (IIIII) (IIIII) (IIIII) (IIIII) (IIIII) (IIIII) (IIIII) (IIIII) (IIIII) (IIIII) (IIIII) (IIIII) (IIIIII) (IIIII) (IIIIII) (IIIIII) (IIIIII) (IIIII) (IIIII) (IIIII) (IIIII) (IIIIII) (IIIIII) (IIIII) (IIIII) (IIIII) (IIIIII) (IIIIII) (IIIII) (IIIII) (IIIII) (IIIIIII) (IIIII) (IIIII) (IIIII) (IIIII) (IIIII) (IIIIII) (IIIII) (IIIII) (IIIII) (IIIII) (IIIIII) (IIIII) (IIIII) (IIIII) (IIIII) (IIIII) (IIIIII) (IIIIII) (IIIIII) (IIIIII) (IIIIII) (IIIIII) (IIIIII) (IIIIIII) (IIIIIIII | ある合せ JFRL ログア・ |
|-------|-------------|----------------------------------------------------------------------------------------------------|----------------|
| 内容確認  |             |                                                                                                    |                |
|       |             | ご依頼状況 Step1<br>検体項目情報 Step2<br>料 金 概 算 Step3<br>申込内容確認                                                                                                    |                |
| 受付No  |             | 受付Noは依頼をされてから採着されます。                                                                                                    |                |
| 受付事業所 |             | 受付事業所は依頼をされてから表示されます。表示された事業所にて依頼を承っております。                                                                                                    |                |
|       | 申込内容印刷目     | 規情報を元に新                                                                                                    | 規依賴作成          |
|       | ─お客様情報 ──── |                                                                                                    |                |
|       | 企業名         | 一般財団法人 日本食品分析センター                                                                                                    |                |
|       |             |                                                                                                    |                |
|       | 事業部         | は#20ショフテ / 200                                                                                                    |                |
|       | 出           | 「月初ンステム課                                                                                                    |                |
|       | 課           |                                                                                                    |                |
|       | ■便番号<br>    | 151-0062                                                                                                    | スクローノ          |
|       | 都道府県        | 東京都                                                                                                    |                |
|       | 住所          | 波谷区元代々木町52-1                                                                                                    |                |
|       |             |                                                                                                    |                |

| 一検体項目情報<br>試験目的 ※ | 調査研究開発     | ▼ 選択必須             |      |    |
|-------------------|------------|--------------------|------|----|
| 分析試験料金目安          | 85,600     | (税抜き額)             |      |    |
| 検休<br>No          | 体名 送付個数    | 数 保存状態             | 注意事項 |    |
| 001 サンプル          | 1          | 1 室温               |      | 内容 |
|                   | は存テーク訓念 (依 | 動内容の一時保存<br>見積りの依頼 | 申込み  |    |
|                   |            | 1                  |      |    |

⑦ [ご依頼状況] 画面に戻り、新しく [一時保存中] のお申込みができていることを確認し、お申込みの際はこちらをご利用ください。

| 分析ナビ                              | <mark>@jfrl</mark> ん <sup>⊮∃</sup>    | っこそ 分析ナビ太郎 様<br>ログイン日 2022/03          | 3/31                |                       | HELP     | お問合せ JFRL    | በሻፖሳኑ |
|-----------------------------------|---------------------------------------|----------------------------------------|---------------------|-----------------------|----------|--------------|-------|
|                                   |                                       |                                        |                     |                       |          | 一個期國际人日本食品分析 | センター  |
| ご依頼状況                             |                                       |                                        |                     |                       |          |              |       |
| ユーザーメニュー                          | □□□□□□□□□□□□□□□□□□□□□□□□□□□□□□□□□□□□□ |                                        |                     |                       |          |              | _     |
| パスワード変更を行う                        |                                       |                                        |                     |                       |          |              |       |
| グループメンバーを表示                       | 作成日/申込日                               | 2021/03/31                             | ~ 2022/03/31        |                       |          |              |       |
|                                   | 受付No                                  |                                        |                     |                       |          |              |       |
| Information                       | お客様名                                  |                                        |                     |                       |          |              |       |
| 分析ナビの基本操作                         | 検体名                                   |                                        |                     |                       |          |              |       |
| ◆まずはこちらをご覧ください~                   | 掲載文書名                                 |                                        |                     |                       |          |              |       |
| 分析ナビを使いこなそう!<br>~便利な機能ご紹介~        |                                       |                                        |                     |                       |          | ご依頼状況検索      |       |
| - 情報の泉                            | 「ご依頼状況―――                             |                                        |                     |                       |          |              |       |
| 分析ナビに関するQ&A                       |                                       |                                        |                     |                       | 電子ファイル   | 取込 新規ご依頼作成   |       |
| トピックス                             | 依頼件数:79件(1                            | 件~10件を表示)                              | 表示件数: 10 🗸 件        |                       |          |              |       |
| 分析試験に関連する「時の話題」                   | 1 2 3 4 5                             | 6 7 8 次へ > 員                           | 終へ >>               |                       |          |              |       |
| JFRL=1-X                          | ● 作成/申込 受付No                          | お客様名                                   | 検体名                 | 状況 報                  | 間        | 掲載文書         |       |
| セミナー,講演会のご案内<br>HACCPセミナー 微生物セミナー | 2022/04/13                            | <u>分析ナビ太郎</u> ±                        | センプル                | 一時保存中                 |          |              |       |
| 個人情報保護方針                          | 2022/03/31<br>2022/03/24 2200044      | <u>カイボナビ太郎</u><br><u>3</u> 分析ナビ太郎<br>1 | <u>122ル</u><br>tンプル | <u>一時保存中</u><br>予約受付中 |          |              |       |
|                                   |                                       | 10. ± 13.=                             | naz .               | 7.67.44               |          |              |       |
|                                   |                                       |                                        | 拡っ                  | と                     |          |              |       |
| 作成/申込 受付No                        | お客様名                                  | ţ                                      | 体名                  | 状況                    | 中間<br>報告 | 掲載文書         | 3     |
| 2022/04/13                        | 分析ナビ太郎                                | サンプル                                   |                     | 一時保存中                 |          | 新しいお申込       | み     |
| 2022/03/31                        | 分析ナビ太郎                                | サンプル                                   |                     | 一時保存中                 |          |              |       |
| 2022/03/24 22000448               | 分析ナビ太郎                                | サンプル                                   |                     | 予約受付中                 |          |              |       |

以 上